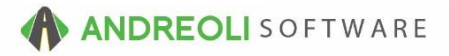

## Ticket - Appointment/Bay Management Carryovers AV Ref # 579

# There is also a video showing how to perform this function: Ticket - Carryovers (1:24) – AV Ref# 304

### About:

You may frequently have open workorders at the end of each day, tickets for vehicles that haven't been picked up yet or work that has not been completed. BPOS offers several different methods for making sure that these tickets don't disappear.

#### If You Are Using the Appointment/Bay Management feature:

- 1. At the end of your business day, click on **Views**  $\rightarrow$  **Sales Counter**.
- 3. For tickets that still have work that needs to be completed, you can right-click on the ticket and select **Edit Appointment**:

| File Views Appointmen                                                                                                    | ts Tickets Invent   | ory Customers C      | Contacts Vehicles | s VSR S     | uppliers L  | inks Set Store Hel                | þ                     |                                                                                                    |                |                  |     |                      |   |
|----------------------------------------------------------------------------------------------------|---------------------|----------------------|-------------------|-------------|-------------|-----------------------------------|-----------------------|----------------------------------------------------------------------------------------------------|----------------|------------------|-----|----------------------|---|
| Gear Appt Tickets Fetch                                                                                                    | F Last Recent Works | nder Quote Inventory | RESET Customers   | history Cor | tacts Vehic | les History VSR CARFA             | X ServiceCAT VSOC 1   | spection TPMS ATD TC                                                                                                    |                |                  |     |                      |   |
| LOGIN ARTECH STORE NAME ITS DEMO STORE #2 DEFAULT STORE NAME ITS DEMO STORE #2 DEFAULT STORE: #2 DEFAULT STORE: #2 DEFAULT STORE STORE #2 DEFAULT STORE #2 DEFAULT STORE #2 DEFAULT STORE #2 DEF |                     |                      |                   |             |             |                                   |                       |                                                                                                    |                |                  |     |                      |   |
| Appointment List                                                                                                    | ICK .               | U                    | USTOMER. ITTEL    | LASIAN      | LET DAR     | NES (203263) VER                  | ICLE. 2006 CHEVE      | KOLET TRAILBLAZER [TAG. AJT-T                                                                                                    | OOT STURE 2    |                  |     |                      |   |
|                                                                                                    |                     |                      |                   |             |             |                                   |                       |                                                                                                    |                |                  |     |                      |   |
| Appointments Bay Ma                                                                                                    | anagement           |                      |                   |             |             |                                   |                       |                                                                                                    |                |                  |     |                      |   |
| in the second second se |                     |                      | 0.00              | 0.5         |             | 0                                 | Dural T               |                                                                                                    | C. C. C. C. C. |                  |     |                      |   |
|                                                                                                    |                     |                      | GINC              | Comme       | NCOTIED     | Customer: Walt                    | Promised II           | ne: Prev Date <30 Min Past Due                                                                                                    | Future Date    |                  |     |                      |   |
| C C Appt Customer Appt Time Appt Customer Appt Tag Appt Promised Time Appt Customer Appt Tag Appt Promised Time Appt Customer Appt Customer Ap |                     |                      |                   |             |             |                                   |                       |                                                                                                    |                |                  |     |                      |   |
| Appts                                                                                                    | Appt<br>Date        | Appt<br>Time         | Ticket#           | T           | C<br>N      | Cus                               | stomer                | Vehicle                                                                                                    | Min            | Promised<br>Time | Bay | Code                 |   |
| APPT(4)                                                                                                    |                     |                      |                   |             |             |                                   |                       |                                                                                                    |                |                  |     |                      | ^ |
| FRI 07/22                                                                                                    |                     |                      |                   |             |             |                                   |                       |                                                                                                    | _              |                  |     |                      |   |
| 0:00 AM                                                                                                    |                     |                      |                   |             |             |                                   |                       |                                                                                                    | _              |                  |     |                      |   |
| 0.30 AM                                                                                                    |                     |                      |                   |             |             |                                   |                       |                                                                                                    |                |                  |     |                      |   |
| 1.00 PM                                                                                                    | 07/22/18            | 7:00 AM              | 1690621           | 14/         | -           | LADOV & ANN HA                    | PTIEV                 | 19                                                                                                    | 60             | ASAD             | 10  | DIAGNOSTIC / CK ENG) |   |
|                                                                                                    | 07/22/16            | 7:00 AM              | 1680634           | W           |             | TIVELL & STANLE                   | Y BARNES              | TRAIL BLAZER (A.IT. 1687)                                                                                                    | 60             | EOD              | 0   | DIAGNOSTIC-/CK ENG)  |   |
| 7:30 AM                                                                                                    | 01122010            | 1.0014               | 1000001           |             |             | intecc or on the                  |                       | in the constant in the second second se |                |                  |     | bistorio (orteno)    |   |
| 8:00 AM                                                                                                    |                     |                      |                   |             |             |                                   |                       |                                                                                                    |                |                  |     |                      |   |
| 8:30 AM                                                                                                    |                     |                      |                   |             |             |                                   |                       |                                                                                                    |                |                  |     |                      |   |
|                                                                                                    | 07/22/16            | 8:45 AM              | 1680632           | W           | С           | LEE & DEBBIE BF                   | ROWER                 | RX350 [XPM-2903]                                                                                                    | 30             | EOD              | 9   | MECHANICAL LABOR     |   |
| 9:00 AM                                                                                                    |                     |                      |                   |             |             |                                   |                       |                                                                                                    |                |                  |     |                      |   |
| 9:30 AM                                                                                                    |                     |                      |                   |             |             |                                   |                       |                                                                                                    |                |                  |     |                      |   |
| 10:00 AM                                                                                                    |                     |                      |                   |             |             |                                   | <b>_</b>              |                                                                                                    |                |                  |     |                      | _ |
| 10.00.000                                                                                                    | 07/22/16            | 10:00 AM             | 1680633           | W           |             | DARRELL MUTC                      |                       | June er total nesta                                                                                                    | 30             | ASAP             | 2   | MECHANICAL LABOR     |   |
| 10:30 AM                                                                                                    |                     |                      |                   |             |             |                                   | Edit Appointment.     |                                                                                                    | _              |                  |     |                      |   |
| 11:00 AM                                                                                                    |                     |                      |                   |             |             | Edit Appointment For Last Ticket. |                       |                                                                                                    |                |                  |     |                      |   |
| 12:00 PM                                                                                                    |                     |                      |                   |             |             |                                   |                       |                                                                                                    |                |                  |     |                      |   |
| 12:30 PM                                                                                                    |                     |                      |                   |             |             |                                   | Ouick View            |                                                                                                    |                |                  |     |                      |   |
| 1:00 PM                                                                                                    |                     |                      |                   |             |             |                                   |                       |                                                                                                    |                |                  |     |                      |   |
| 1:30 PM                                                                                                    |                     |                      |                   |             |             |                                   | Show Vehicle          |                                                                                                    |                |                  |     |                      |   |
| 2:00 PM                                                                                                    |                     |                      |                   |             |             |                                   |                       |                                                                                                    |                |                  |     |                      |   |
| 2:30 PM                                                                                                    |                     |                      |                   |             |             |                                   | Create New Ticket     |                                                                                                    |                |                  |     |                      |   |
| 3:00 PM                                                                                                    |                     |                      |                   |             |             |                                   |                       |                                                                                                    |                |                  |     |                      |   |
| 3:30 PM                                                                                                    |                     |                      |                   |             |             |                                   | Edit licket.          |                                                                                                    |                |                  |     |                      |   |
| 4:00 PM                                                                                                    |                     |                      |                   |             |             |                                   | e                     |                                                                                                    | _              |                  |     |                      |   |
| 4.30 PM                                                                                                    |                     |                      |                   |             | -           |                                   | Cancer                |                                                                                                    |                |                  |     |                      |   |
| 5:30 PM                                                                                                    |                     |                      |                   |             | -           |                                   |                       |                                                                                                    |                |                  |     |                      |   |
| 6:00 PM                                                                                                    |                     |                      |                   |             |             |                                   | Save as PDF           | Ctrl+Shift+P                                                                                                    |                |                  |     |                      |   |
| 6:30 PM                                                                                                    |                     |                      |                   |             |             |                                   | Save as PDF (Printer- | Friendly) Alt+Shift+P                                                                                                    |                |                  |     |                      |   |
| 7:00 PM                                                                                                    |                     |                      |                   |             |             |                                   |                       |                                                                                                    |                |                  |     |                      | ~ |
|                                                                                                    |                     |                      |                   |             |             |                                   |                       |                                                                                                    |                |                  |     |                      |   |

(Continued on next page)

4. Change the **Appointment Date** to the following store date. Edit any other fields as needed (Bay assignment, Time Promised, etc.). Click the **Save & Exit** button which will move this ticket the following day for you:

| Edit Appointment   | Info - Ticket #1680633 X                        |
|--------------------|-------------------------------------------------|
| Ticket #           | 1680633                                         |
| Cust #             | 42004 Name DARRELL MILLS                        |
| Tag#               | XVM-9527 Make NISSAN Model QUEST Year 2007      |
| Appointment Active |                                                 |
| Appointment Date   | 07/23/2016 💿 Time 💿 10:00 AM 💿 🛑                |
| Code               | Mechanical Labor v Duration 30                  |
| Bay                | Bay 2 - LUBE/TIRE 🗸 🔶                           |
| Customer Waiting   | Yes $\checkmark$ Suspended No $\checkmark$      |
| Promised Date      | 07/23/2016 Time ASAP Type Promised ~            |
| Confirmation       | No Confirmation v                               |
| Salesrep           |                                                 |
| Method             | Phone-To Person v                               |
| Date               | Time                                            |
| Vehicle Status     | Not Here Yet Value Time S                       |
|                    | Refresh Save Save & Exit Help Clear Appointment |

5. For any other tickets who are simply waiting for payment to be closed, click on the **Ticket** drop-down menu → click on **Push Workorders**:

| File Views Appointments     | Tickets Inventory Customers Contacts Vehicles V | SR     | Supplier | rs Links         | Set Stor    | e Help     |
|-----------------------------|-------------------------------------------------|--------|----------|------------------|-------------|------------|
| Clear Appt Tickets Fetch# L | Lookup                                          |        | Contacts | रू<br>Vehicles । | istory VSR  | CARFAX Se  |
| LOGIN: AATECH               | T LOOKUP HCKet# Ctrl+1                          | '      | I        |                  | STOR        | NAME: HI   |
| VIEW: SALES COUNTER         | Last Ticket                                     | TA     | ANLEY I  | BARNES           | S [203263]  | VEHICLE    |
| Appointment List            | Recent Tickets                                  |        |          |                  |             |            |
| Appointments Bay Mana       | Add/Edit                                        |        |          |                  |             |            |
|                             | Quick Create Invoice                            | rm     | ed Noti  | ified            | Customer:   | Waiting    |
| -                           | Quick Create Quote                              | R      | Refresh  | New Se           | arch App    | ot Time Ap |
| Appts                       | All For Customer                                | Г<br>Г |          | C<br>N           |             | Custom     |
| C-OVER(1)                   | All For Vehicle                                 |        |          |                  |             |            |
| {CO}<br>APPT(3)             | TireLink Orders                                 | V      |          | C                | ARRELL      | VILLS      |
| FRI 07/22                   | Packa Add/Edit                                  |        |          |                  |             |            |
| 6:30 AM                     | Synch, aze Package Pricing To Inventory         |        |          |                  |             |            |
| 7:00 AM                     | Push Workorders                                 |        |          |                  | A D D V 0 A |            |
|                             | 07/22/16 7:00 AM 1690624                        | V      |          |                  |             |            |
| 7:30 AM                     | 0//22/10 /.00 AM 1060034                        | vv     |          | 1                |             |            |

6. The correct store dates should default for you but you can change them if needed, in case you forgot to push the tickets on the prior store date or if the next day is closed and you need to push the tickets to a further date. If the dates are correct, click on the **Push** button:

| File Views Appointments                                                           | Tickets Inventory                                                   | Customers C                          | Contacts Vel                  | hicles VSR                    | Suppliers L                      | inks Set Stor              |
|-----------------------------------------------------------------------------------|---------------------------------------------------------------------|--------------------------------------|-------------------------------|-------------------------------|----------------------------------|----------------------------|
| Clear Appt Tickets Fetch#                                                         | Last Recent Workorder                                               | Quote Inventory                      | RESET Cust                    | tomers History                | Contacts Vehic                   | kes History VSR            |
| LOGIN: AATECH<br>VIEW: SALES COUNTE                                               | R                                                                   | С                                    | USTOMER: 1                    | TIYELL & ST                   | ANLEY BAR                        | STORE<br>NES [203263]      |
| Push Workorders                                                                   |                                                                     |                                      |                               |                               |                                  |                            |
| This routine finds all ope<br>(normally, the next store                           | en workorders for the<br>day). Password pe                          | e date displayed<br>rmission P40=`   | d and "pushe<br>Y is required | es" them to the               | e store day s<br>se this routin  | pecified<br>e.             |
| If you are using the App<br>at the end of the work d<br>can continue to track the | pointment Scheduler<br>ay or beginning of th<br>em on the calendar. | for job and bay<br>ie next day, to ' | managemer<br>'push" any op    | nt, you shouk<br>pen workorde | d use this rou<br>ers forward se | itine either<br>o that you |
|                                                                                   | From 07/2                                                           | 2/2016 💿 To                          | 07/23/2                       | 2016 💿                        |                                  |                            |
|                                                                                   | F                                                                   | Push Cancel                          | Help                          |                               |                                  |                            |
|                                                                                   |                                                                     |                                      |                               |                               |                                  |                            |

7. The next day when we access the Appointment screen, we can see we have 3 Carryover tickets that we pushed and one appointment that we manually set:

| File Views Appointment                                | ts Tickets Inventor | y Customers C | ontacts Vehicles | VSR SL    | ppliers Li | nks Set Store Help                                        |                                            |               |                  |     |                     |      |
|-------------------------------------------------------|---------------------|---------------|------------------|-----------|------------|-----------------------------------------------------------|--------------------------------------------|---------------|------------------|-----|---------------------|------|
| 🚟 🎦 🕃 😥 🖳 🐻 🔞 🔽 🙏 4 4 4 4 4 4 4 4 4 4 4 4 4 4 4 4 4 4 |                     |               |                  |           |            |                                                           |                                            |               |                  |     |                     |      |
| LOGIN: AATECH<br>VIEW: SALES COUNT                    | ER                  | CL            | STOMER: TIYEL    | L & STAN  | LEY BARN   | STORE NAME: HITS DEMO S<br>IES [203263] VEHICLE: 2006 CHE | TORE #2<br>VROLET TRAILBLAZER [TAG: AJT-16 | 87] STORE: 2  |                  |     | DEFAULT STOR        | E:#2 |
| Appointment List                                      |                     |               |                  |           |            |                                                           |                                            |               |                  |     |                     |      |
|                                                       |                     |               |                  |           |            |                                                           |                                            |               |                  |     |                     |      |
| Appointments Bay Ma                                   | anagement           |               |                  |           |            |                                                           |                                            |               |                  |     |                     |      |
|                                                       |                     |               | C/N:             | Confirmed | Notified   | Customer: Waiting Promised                                | Time: Prev Date <30 Min Past Due           | Future Date   |                  |     |                     |      |
|                                                       |                     |               | < •              | > Ref     | resh New   | Search Appt Time Appt Customer                            | Appt Tag Appt Promised Time Ap             | opt Code Help |                  |     |                     |      |
| Appts                                                 | Appt<br>Date        | Appt<br>Time  | Ticket#          | Ŧ         | CN         | Customer                                                  | Vehicle                                    | Min           | Promised<br>Time | Bay | Code                |      |
| C-OVER(3)                                             |                     |               |                  |           |            |                                                           |                                            |               |                  |     |                     | ^    |
| {CO}                                                  | 07/22/16            | 7:00 AM       | 1680631          | W         |            | LARRY & ANN HARTLEY                                       | LS                                         | 60            | ASAP             | 10  | DIAGNOSTIC-(CK ENG) |      |
| (CO)                                                  | 07/22/16            | 7:00 AM       | 1680634          | W         | <u> </u>   | ITYELL & STANLEY BARNES                                   | TRAILBLAZER [AJ1-1687]                     | 60            | EOD              | 9   | DIAGNOSTIC-(CK ENG) |      |
| APQT(1)                                               | 01122/10            | 0.45744       | 1000032          | IV.       | <u> </u>   | LEE & DEBDIE DROWER                                       | RX330 [XPM-2903]                           |               |                  |     | MECHANICAL LADOR    |      |
| SAL 07/23                                             |                     |               |                  |           |            |                                                           |                                            | _             |                  |     |                     |      |
| 6:00 AM                                               |                     |               |                  |           |            |                                                           |                                            |               |                  |     |                     |      |
| 6:30 AM                                               |                     |               |                  |           |            |                                                           |                                            |               |                  |     |                     |      |
| 7:00 AM                                               |                     |               |                  |           |            |                                                           |                                            |               |                  |     |                     |      |
| 7:30 AM                                               |                     |               |                  |           |            | _                                                         |                                            |               |                  |     |                     |      |
| 8:00 AM                                               |                     |               |                  |           |            |                                                           |                                            |               |                  |     |                     |      |
| 8:30 AM                                               |                     |               |                  |           |            |                                                           |                                            | _             |                  |     |                     |      |
| 9:30 AM                                               |                     |               |                  |           |            |                                                           |                                            | _             |                  |     |                     |      |
| 10:00 AM                                              |                     |               |                  |           |            | <b>•</b>                                                  |                                            | _             |                  |     |                     |      |
|                                                       | 07/23/16            | 10:00 AM      | 1680633          | W         |            | DARRELL MILLS                                             | QUEST [XVM-9527]                           | 30            | ASAP             | 2   | MECHANICAL LABOR    |      |
| 10:30 AM                                              |                     |               |                  |           |            |                                                           |                                            |               |                  |     |                     |      |
| 11:00 AM                                              |                     |               |                  |           |            |                                                           |                                            |               |                  |     |                     |      |
| 11:30 AM                                              |                     |               |                  |           |            |                                                           |                                            |               |                  |     |                     |      |
| 12:00 PM                                              |                     |               |                  |           |            |                                                           |                                            |               |                  |     |                     |      |
| 12.30 PM                                              |                     |               |                  |           |            |                                                           |                                            | _             |                  |     |                     |      |
| 1:30 PM                                               |                     |               |                  |           |            |                                                           |                                            | _             |                  |     |                     |      |
| 2:00 PM                                               |                     |               |                  |           |            |                                                           |                                            |               |                  |     |                     |      |
| 2:30 PM                                               |                     |               |                  |           |            |                                                           |                                            |               |                  |     |                     |      |
| 3:00 PM                                               |                     |               |                  |           |            |                                                           |                                            |               |                  |     |                     |      |
| 3:30 PM                                               |                     |               |                  |           |            |                                                           |                                            |               |                  |     |                     |      |
| 4:00 PM                                               |                     |               |                  |           |            |                                                           |                                            |               |                  |     |                     |      |
| 4:30 PM                                               |                     |               |                  |           |            |                                                           |                                            | _             |                  |     |                     |      |
| 5:00 PM                                               |                     |               |                  |           |            |                                                           |                                            | _             |                  |     |                     |      |
| 6:00 PM                                               |                     |               |                  |           |            |                                                           |                                            |               |                  |     |                     |      |
| 6:30 PM                                               |                     |               |                  |           |            |                                                           |                                            |               |                  |     |                     | - v  |
| -                                                     |                     |               |                  |           |            |                                                           |                                            |               |                  | _   |                     |      |

# **Option Settings**:

\*\*Note: Users must have password permission to use the Push Workorder function (P40). If you need to give a user permission to have the permission setting, please contact your system administrator.